# ProcessDefender<sup>™</sup>

PROCESS LOAD MONITOR

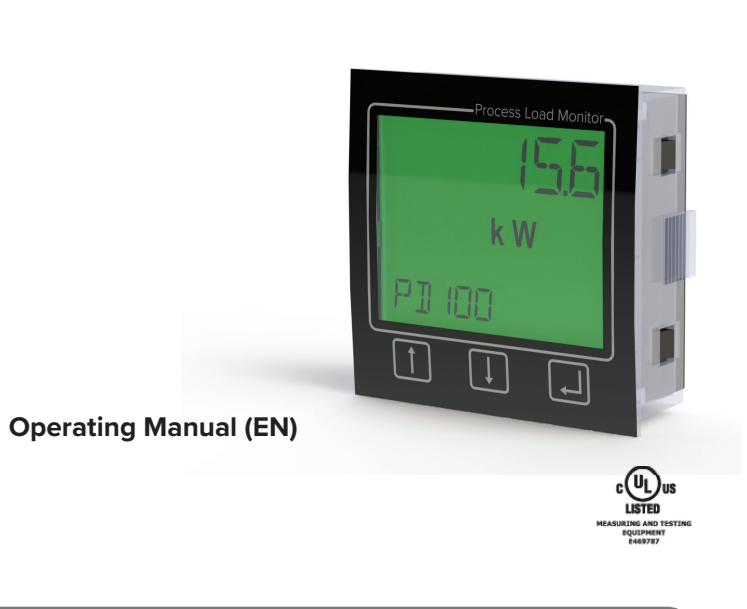

**IMPORTANT NOTE:** For the most up-to-date version of this manual, please visit www.h2flow.net/product-literature

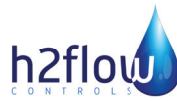

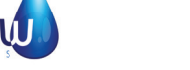

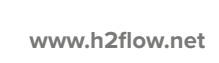

## 3. annunciators table

| Percentage <b>%</b> | Seconds S            | Milli Amps <b>mA</b>          |
|---------------------|----------------------|-------------------------------|
| Kilowatts           | Volt Amps VA         | Kilo Volt<br>Amps <b>k VA</b> |
| Voltage <b>V</b> .  | Current A            | Parameter Lock                |
| Frequency HZ        | Horsepower <b>HP</b> | Warning 🕅                     |
| Timer Active        | Alarm Symbol (       | Hours <b>h</b>                |

IMPORTANT PROGRAMMING NOTE: When programming or reprogramming any parameters of the ProcessDefender unit, the alarms are temporarily disabled until exiting the configuration menu.

### table of contents

| 1. | Button Functions          | 1 |
|----|---------------------------|---|
| 2. | How to use the Menu       | 1 |
| 3. | Annunciators Table        | 2 |
| 4. | Quick Start Configuration | 2 |
| 5. | Menu Index                | 2 |
|    |                           |   |

#### 1. button functions

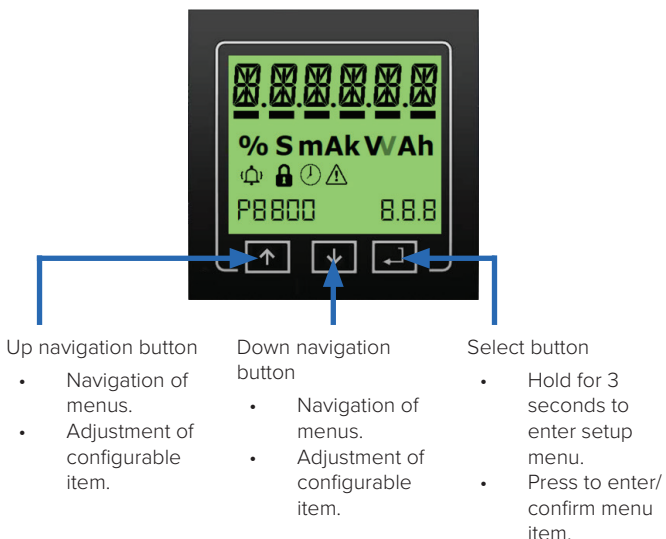

•

## 4. quick start configuration

If your application doesn't require highly customized settings of your ProcessDefender, you may choose to configure only the parameters below in order to setup and begin using your ProcessDefender more quickly.

| Item to configure      | Display I.D. | Default settings |
|------------------------|--------------|------------------|
| Rated motor power unit | 2.2.1        | KW               |
| Rated motor power      | 2.2.2        | 2.2              |
| Rated CT               | 2.4.0        | 5 A              |
| CT Turns               | 2.5.1        | 1                |
| Number of phases       | 2.6.1        | 3                |

## 5. menu index

| Disp  | olay I. | D.    | Function                              | Display<br>text                 | Range        | Default | Symbol |
|-------|---------|-------|---------------------------------------|---------------------------------|--------------|---------|--------|
| 1     | 2       | 3     |                                       |                                 |              |         |        |
|       |         |       | Measured power in % of<br>rated power |                                 | 0-125        |         | %      |
|       |         |       | Measured power in KW                  |                                 | 0-745        |         | kW     |
|       |         |       | Measured power HP                     |                                 | 0-999        |         | HP     |
|       |         |       | Measured line voltage                 |                                 | 90-760       |         | V      |
|       |         |       | Measured current                      |                                 | 0.00-<br>999 |         | Α      |
| 1.0.0 |         |       | Autoset                               | "AUTO"                          |              |         |        |
| 1.1.0 |         |       | Choose auto setup setting             | "A.SET"                         |              |         |        |
|       |         | 1.1.1 | Select auto set mode                  | "BOTH",<br>"OVER" or<br>"UNDER" |              | "BOTH"  |        |

## 2. how to use the menu

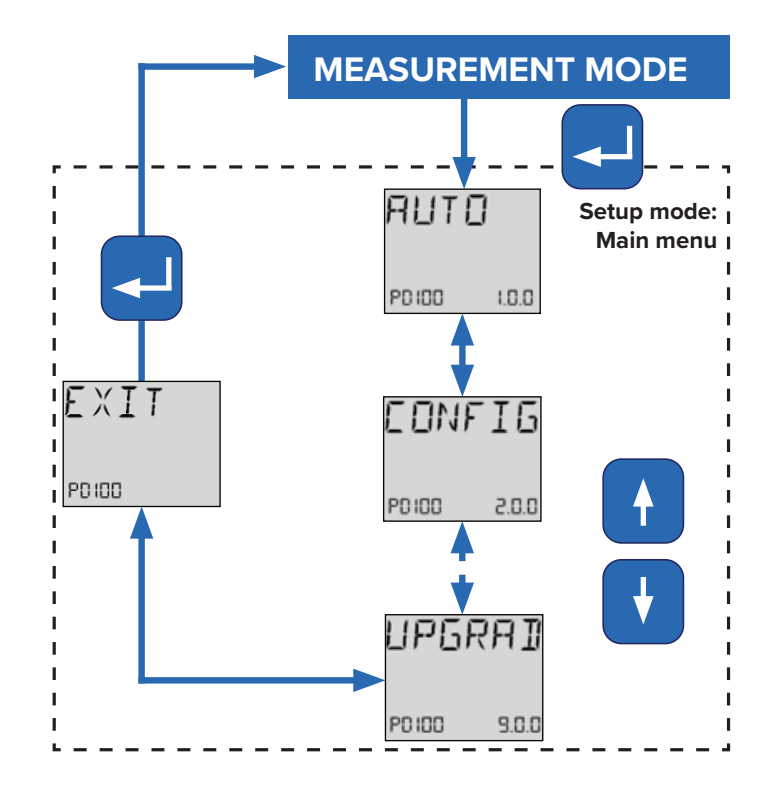

#### NOTES:

• Press and hold SELECT to enter the Setup menu.

• Navigate menu using UP and DOWN.

| Disp  | olay I. | D.    | Function                                              | Display<br>text  | Range         | Default | Symbol |  |
|-------|---------|-------|-------------------------------------------------------|------------------|---------------|---------|--------|--|
|       |         | 1.1.2 | Apply Autoset                                         | "YES" or<br>"NO" |               | "NO"    |        |  |
| 2.0.0 |         |       | Configuration                                         | "CONFIG"         |               |         |        |  |
|       | 2.1.0   |       | Parameter lock/unlock                                 | "Par.<br>Lok"    |               |         |        |  |
|       |         | 2.1.1 | Parameter lock/unlock code                            |                  | 000-<br>999   | 369     |        |  |
|       | 2.2.0   |       | Rated motor power                                     | "MOTOR"          |               |         |        |  |
|       |         | 2.2.1 | Choose KW or HP                                       | "KW" or<br>"HP"  |               | "KW"    | kW HP  |  |
|       | 2.2.2   |       | Configure Rated motor<br>power                        |                  | 0.1-745       | 2.2     | kW     |  |
|       | 2.3.0   |       | Rated motor Amps                                      | "R.M<br>AMP"     |               |         |        |  |
|       |         | 2.3.1 | Configure rated motor amps                            |                  | 0.1-999       | 5.6     | Α      |  |
|       | 2.4.0   |       | Primary CT current                                    | "P.CT.<br>AMP"   |               |         |        |  |
|       |         | 2.4.1 | Configure primary CT current                          |                  | 5-1000        | 5       | Α      |  |
|       |         | 2.4.2 | Under current CT alarm disable                        | "YES" or<br>"NO" |               | "NO"    |        |  |
|       | 2.5.0   |       | Number of turns of the<br>primary wire through the CT | "T.P CT"         |               |         |        |  |
|       | 2.5.1   |       | Turns value                                           |                  | 1.255         | 1       |        |  |
|       | 2.6.0   |       | Number of phases                                      | "PHASES"         |               |         |        |  |
|       |         | 2.6.1 | Configure number of phases                            | "1" or "3"       | "1" or<br>"3" | 3       |        |  |
|       |         | 2.6.2 | Number of CT's                                        | "1" or "3"       | "1" or<br>"3" | 1       |        |  |
|       | 2.7.0   |       | Set time and date                                     | "TIME"           |               |         |        |  |

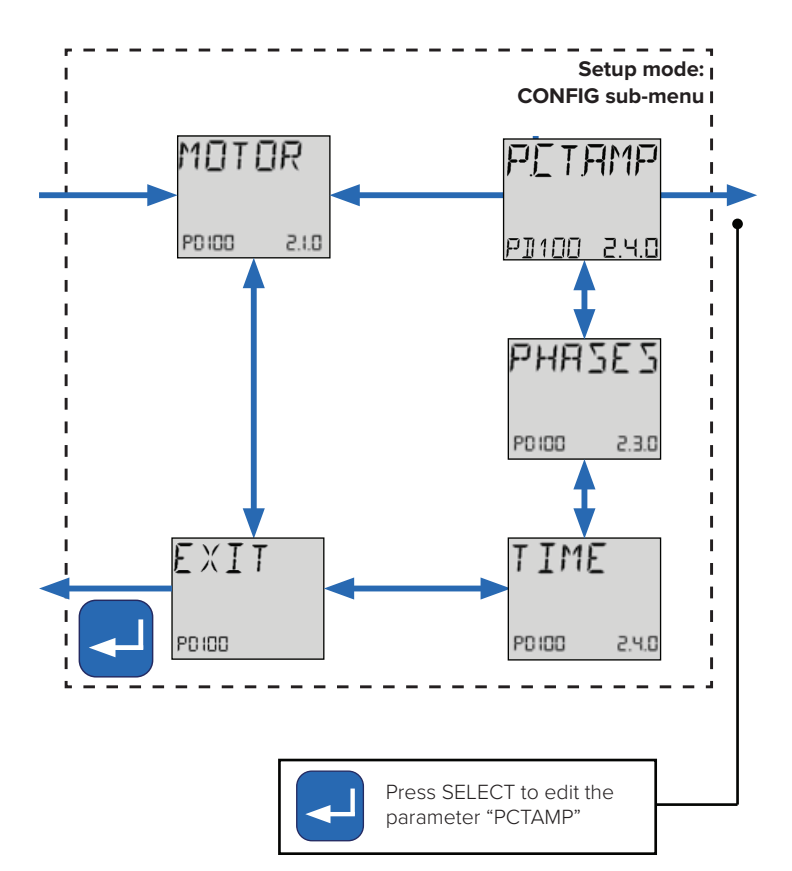

| Dis  | play  | I.D.  | Function                                                                                                    | Display<br>text                                       | Range            | Default  | Symbol |
|------|-------|-------|----------------------------------------------------------------------------------------------------|-------------------------------------------------------|------------------|----------|--------|
|      |       | 2.7.1 | Time                                                                                                    |                                                       | 0-24Hr           | 00.00.00 |        |
|      |       | 2.7.2 | Date                                                                                                    |                                                       | Day. Mo.,<br>Yr. | 01.01.20 |        |
|      | 2.8.0 |       | Motor overload protection<br>I2t Settings                                                                                                    | "M.O.I2C"                                             |                  |          |        |
|      |       | 2.8.1 | l2t over current value                                                                                                    |                                                       | 0-999            | 5.6      | Α      |
|      |       | 2.8.2 | l2t time set                                                                                                    |                                                       | 0-60             | 1        | S      |
|      | 2.9.0 | )     | Display scroll items                                                                                                    | "LCD.VAL"                                             |                  |          |        |
|      |       | 2.9.1 | Autoscroll of all values                                                                                                    | "YES" or<br>"NO"                                      |                  | "YES"    |        |
|      |       | 2.9.2 | Show measured value only:<br>measured power in % or<br>rated power, measured<br>power in KVA, measured<br>power HP, measured<br>line voltage or measured<br>current | "P PCT",<br>"P KW",<br>"P HP",<br>"VOLT" or<br>"AMPT" |                  | "P PCT"  |        |
| 3.0. | 0     |       | Alarm 1 settings                                                                                                    | "ALARM.1"                                             |                  |          |        |
|      | 3.1.0 |       | Monitor function                                                                                                    | "M.FUNC"                                              |                  |          |        |
|      |       | 3.1.1 | Configure                                                                                                    | "OVER",<br>"UNDER",<br>"BOTH" or<br>"OFF"             |                  | "OVER"   |        |
|      | 3.2.0 | )     | Monitor source                                                                                                    | "SOURCE"                                              |                  |          |        |
|      |       | 3.2.1 | Configure source as percent<br>of motor rated input power,<br>measure input power in KW,<br>measured input power HP.                                                | "P PCT",<br>"P KW",<br>"P HP" or<br>"VOLT"            |                  | "P PCT"  |        |
|      | 3.3.0 | )     | Max main alarm                                                                                                    | "MAX A1"                                              |                  |          |        |
|      |       | 3.3.1 | Configure max trigger point,<br>as percent of motor rated<br>input power.                                                                                           | "MAX T"                                               | 0-125            | 100      | %      |

| Dis | play  | I.D.  | Function                                                                  | Display<br>text | Range   | Default | Symbol |
|-----|-------|-------|---------------------------------------------------------------------------|-----------------|---------|---------|--------|
|     |       | 3.3.1 | Configure max trigger<br>point, as measured input<br>power in KW.         |                 | 0-745   | 2       | kW     |
|     |       | 3.3.1 | Configure max trigger<br>point, as measured input<br>power HP.            |                 | 0-999   | 3       | НР     |
|     |       | 3.3.1 | Configure max trigger point,<br>as voltage                                |                 | 0-600   |         | V      |
|     |       | 3.3.2 | Configure alarm MAX<br>margin %                                           |                 | 0-20    | 16      | %      |
|     | 3.4.0 | )     | Min trigger point                                                         | "MIN A1"        |         |         |        |
|     |       | 3.4.1 | Configure min trigger point,<br>as percent of motor rated<br>input power. | "MIN T"         | 0-125   | 0       | %      |
|     |       | 3.4.1 | Configure min trigger point,<br>as measured input power<br>in KW.         |                 | 0-745   | 0       | kW     |
|     |       | 3.4.1 | Configure min trigger<br>point, as measured input<br>power HP.            |                 | 0-20    | 0       | НР     |
|     |       | 3.4.1 | Configure min trigger point voltage                                       |                 | 0-600   |         | V      |
|     |       | 3.4.2 | Configure alarm MIN<br>margin %                                           |                 | 0-100   | 16      | %      |
|     | 3.5.0 | )     | Start delay                                                               | "ST DEL"        |         |         |        |
|     |       | 3.5.1 | Configure start delay                                                     |                 | 1-500   | 2       | S      |
|     | 3.6.0 | )     | Response delay                                                            | "RES.DEL"       |         |         |        |
|     |       | 3.6.1 | Configure response delay<br>overload                                      | "OVER"          | 0.1-999 | 0.5     | S      |
|     |       | 3.6.2 | Configure response delay underload                                        | "UNDER"         | 0.1-999 | 0.5     | S      |
|     | 3.7.0 |       | Alarm 1 latch                                                             | "LAT.RES"       |         |         |        |

| Dis  | play  | I.D.  | Function                                                                                                    | Display text                              | Range | Default | Symbol |
|------|-------|-------|----------------------------------------------------------------------------------------------------|-------------------------------------------|-------|---------|--------|
|      |       | 3.7.1 | Configure latch reset                                                                                                    | "ON" or "OFF"                             |       | "OFF"   |        |
|      | 3.8.0 | )     | Relay assignment for<br>Alarm 1                                                                                          | "A1 RLY"                                  |       |         |        |
|      |       | 3.8.1 | Assign relay 1                                                                                                    | "YES" or "NO"                             |       | "YES"   |        |
|      |       | 3.8.2 | Assign relay 2                                                                                                    | "YES" or "NO"                             |       | "NO"    |        |
|      |       | 3.8.3 | Assign relay 3                                                                                                    | "YES" or "NO"                             |       | "NO"    |        |
| 4.0. | 0     |       | Alarm 2 settings                                                                                                    | "ALARM.2"                                 |       |         |        |
|      | 4.1.0 |       | Monitor function                                                                                                    | "M.FUNC"                                  |       |         |        |
|      |       | 4.1.1 | Configure                                                                                                    | "OVER",<br>"UNDER",<br>"BOTH" or<br>"OFF" |       | "UNDER" |        |
|      | 4.2.0 |       | Monitor source                                                                                                    | "SOURCE"                                  |       |         |        |
|      |       | 4.2.1 | Configure source as<br>percent of motor rated<br>input power, measured<br>input power in KW,<br>measured input power HP. | "P PCT", "P<br>KW", "P HP" or<br>"VOLT"   |       | "P PCT" |        |
|      | 4.3.0 | )     | Max main alarm                                                                                                    | "MAX A2"                                  |       |         |        |
|      |       | 4.3.1 | Configure max trigger<br>point, as percent of motor<br>rated input power.                                                | "MAX T"                                   | 0-125 | 100     | %      |
|      |       | 4.3.1 | Configure max trigger<br>point, as measured input<br>power in KW.                                                        | "MAX T"                                   | 0-745 | 2       | kW     |
|      |       | 4.3.1 | Configure max trigger<br>point, as measured input<br>power in HP.                                                        | "MAX T"                                   | 0-999 | З       | ΗР     |
|      |       | 4.3.1 | Configure max trigger point as voltage.                                                                                  |                                           | 0-600 |         | V      |
|      |       | 4.3.1 | Configure max alarm<br>margin %.                                                                                         |                                           | 0-20  | 8       | %      |
|      | 4.4.0 | )     | Min trigger point                                                                                                    | "MIN A2"                                  |       |         |        |

| Dis  | play  | I.D.  | Function                                                                  | Display text                              | Range   | Default | Symbol |
|------|-------|-------|---------------------------------------------------------------------------|-------------------------------------------|---------|---------|--------|
|      |       | 4.4.1 | Configure min trigger point,<br>as percent of motor rated<br>input power. | "MIN T"                                   | 0-125   | 0       | %      |
|      |       | 4.4.1 | Configure min trigger point,<br>as measured input power<br>in KW.         | "MIN T"                                   | 0-745   | 0       | kW     |
|      |       | 4.4.1 | Configure min trigger point, as measured input power HP.                  | "MIN T"                                   | 0-999   | 0       | ΗР     |
|      |       | 4.4.1 | Configure min trigger point voltage.                                      |                                           | 0-600   |         | V      |
|      |       | 4.4.2 | Configure min alarm margin                                                |                                           | 0-20    | 8       | _%_    |
|      | 4.5.0 | )     | Start delay                                                               | "ST.DEL"                                  |         |         |        |
|      |       | 4.5.1 | Configure start delay                                                     |                                           | 1-500   | 2       | S      |
|      | 4.6.0 |       | Response delay                                                            | "RES.DEL"                                 |         |         |        |
|      |       | 4.6.1 | Configure response delay<br>overload                                      |                                           | 0.1-999 | 0.5     | S      |
|      |       | 4.6.2 | Configure response delay<br>underload                                     |                                           | 0.1-999 | 0.5     | S      |
|      | 4.7.0 |       | Alarm 2 latch                                                             | "LAT.RES"                                 |         |         |        |
|      |       | 4.7.1 | Configure latch reset                                                     | "ON" or "OFF"                             |         | "OFF"   | S      |
|      | 4.8.0 | )     | Relay assignment for Alarm 2                                              | "A2 RLY"                                  |         |         |        |
|      |       | 4.8.1 | Assign relay 1                                                            | "YES" or "NO"                             |         | "NO"    |        |
|      |       | 4.8.2 | Assign relay 2                                                            | "YES" or "NO"                             |         | "YES"   |        |
|      |       | 4.8.3 | Assign relay 3                                                            | "YES" or "NO"                             |         | "NO"    |        |
| 5.0. | 0     |       | Alarm 3 setting                                                           | "ALARM.3"                                 |         |         |        |
|      | 5.1.1 |       | Monitor function                                                          | "M.FUNC"                                  |         |         |        |
|      |       | 5.1.1 | Configure                                                                 | "OVER",<br>"UNDER",<br>"BOTH" or<br>"OFF" |         | "OFF"   |        |
|      | 5.2.0 | )     | Monitor source                                                            | "SOURCE"                                  |         |         |        |

| Dis  | play  | I.D.  | Function                                                                                                    | Display text                | Range   | Default | Symbol |
|------|-------|-------|----------------------------------------------------------------------------------------------------|-----------------------------|---------|---------|--------|
|      |       | 5.6.2 | Configure response delay<br>underload                                                                                                    |                             | 0.1-999 | 0.5     | S      |
|      |       | 5.6.3 | Configure response delay<br>phase asymmetry                                                                                                    |                             | 10-900  | 10      | S      |
|      |       | 5.6.4 | Configure response delay<br>locked motor protection                                                                                                    |                             | 1-10    | 2       | S      |
|      | 5.7.0 |       | Alarm 3 latch                                                                                                    | "LAT.RES"                   |         |         |        |
|      |       | 5.7.1 | Configure latch reset                                                                                                    | "ON" or "OFF"               |         | "OFF"   |        |
|      | 5.8.0 | )     | Relay assignment for<br>Alarm 3                                                                                                    | "A3.RLY"                    |         |         |        |
|      |       | 5.8.1 | Assign relay 1                                                                                                    | "YES" or "NO"               |         | "NO"    |        |
|      |       | 5.8.2 | Assign relay 2                                                                                                    | "YES" or "NO"               |         | "NO"    |        |
|      |       | 5.8.3 | Assign relay 3                                                                                                    | "YES" or "NO"               |         | "YES"   |        |
| 6.0. | 0     |       | Inputs / outputs                                                                                                    | "IN/OUT"                    |         |         |        |
|      | 6.1.0 |       | Digital input                                                                                                    | "DIG IN"                    |         |         |        |
|      |       | 6.1.1 | External reset ON/OFF auto<br>set (setting as auto set will<br>disable alarm resets).                                                                                               | "ON" or "OFF"               |         | "OFF"   |        |
|      |       | 6.1.2 | External reset ON/OFF<br>Alarm 1.                                                                                                    | "ON" or "OFF"               |         | "OFF"   |        |
|      |       | 6.1.3 | External reset ON/OFF<br>Alarm 2.                                                                                                    | "ON" or "OFF"               |         | "OFF"   |        |
|      |       | 6.1.4 | External reset ON/OFF<br>Alarm 3.                                                                                                    | "ON" or "OFF"               |         | "OFF"   |        |
|      | 6.2.0 | )     | Analog output                                                                                                    | "A OUTS"                    |         |         |        |
|      |       | 6.2.1 | Configure Analog output<br>source (measured power<br>in percent of rated power,<br>measured power in KW,<br>measured power in HP,<br>measured line voltage or<br>measured current). | "P PCT", "P<br>KVA", "P HP" |         | "P PCT" |        |
|      |       | 622   | Configuro rango 4mA                                                                                                    |                             | 0.000   |         | 0/0    |

| Dis  | Display I.D. |       | Function                                                                                             | Display text                                                                                                    | Range | Default | Symbol |
|------|--------------|-------|----------------------------------------------------------------------------------------------------|----------------------------------------------------------------------------------------------------|-------|---------|--------|
|      |              | 6.2.3 | Configure range<br>20mA                                                                              |                                                                                                    | 0-999 | 100     | %      |
|      | 6.3.0        | )     | Modbus                                                                                               | "MODBUS"                                                                                                    |       |         |        |
|      |              | 6.3.1 | Configure Modbus<br>baud rate                                                                        | "4800", "9600", "14400",<br>"19200", "24000", "28800",<br>"33600", "38400", "43200",<br>"48000", "52800", "57600",<br>"62400", "67200", "72000",<br>"68000", "86400,<br>"91200", "96000", "100800",<br>"105500", "100800",<br>"105500", "120000",<br>"124000", "12000",<br>"134400", "138200",<br>"144000", "138400",<br>"153200", "158400",<br>"153200", "17600",<br>"172800", "177600",<br>"182400", "187200, "192000" |       | "9600"  |        |
|      |              | 6.3.2 | Configure Modbus<br>parity, 2 stop - no<br>parity, 1 stop -<br>even parity or 1<br>stop - odd parity | "2S-NP", "1S-EP" or<br>"1S-OP"                                                                                                    |       | "2S-NP" |        |
|      |              | 6.3.3 | Configure Modbus<br>I.D.                                                                             | 0-255                                                                                                    |       | 10      |        |
|      | 6.4.0        | )     | Relay 1                                                                                              | "RELAY.1"                                                                                                    |       |         |        |
|      |              | 6.4.1 | Configure as<br>normally closed or<br>normally open                                                  | "NC" or "NO"                                                                                                    |       | "NC"    |        |
|      | 6.5.0        | )     | Relay 2                                                                                              | "RELAY.2"                                                                                                    |       |         |        |
|      |              | 6.5.1 | Configure as<br>normally closed or<br>normally open                                                  | "NC" or "NO"                                                                                                    |       | "NO"    |        |
|      | 6.6.0        | )     | Relay 3                                                                                              | "RELAY.3"                                                                                                    |       |         |        |
|      |              | 6.6.1 | Configure as<br>normally closed or<br>normally open                                                  | "NC" or "NO"                                                                                                    |       | "NC"    |        |
| 7.0. | 0            |       | Advanced settings                                                                                    | "ADV. SET"                                                                                                    |       |         |        |

| Display I.D. |       | I.D.  | Function                                                  | Display text        | Range    | Default | Symbol |
|--------------|-------|-------|-----------------------------------------------------------|---------------------|----------|---------|--------|
|              | 7.1.0 |       | Stall reverse                                             | "STALL.R"           |          |         |        |
|              |       | 7.1.1 | Set stall reverse<br>(overrides relay 1 & 2<br>function). | "ON" or "OFF"       |          | "OFF"   |        |
|              | 7.2.0 |       | Pause/reverse time                                        | "P.R.TIME"          |          |         |        |
|              |       | 7.2.1 | Pause time configure                                      |                     | 0-999s   | 5       | S      |
|              | 7.3.0 |       | Limit motor starts per<br>hour                            | "L.M.S"             |          |         |        |
|              |       | 7.3.1 | Limit motor starts per<br>hour enable                     | "ON" or "OFF"       |          | "OFF"   |        |
|              |       | 7.3.2 | Limit motor starts per<br>hour value                      |                     | 0-60     | "10"    |        |
|              |       | 7.3.3 | Number of starts per<br>hour                              |                     | 0-60     |         |        |
|              | 7.6.0 | )     | Motor runtime                                             | "M.RUN.T"           |          |         |        |
|              |       | 7.6.1 | Total motor runtime                                       |                     | 0-999999 |         | h      |
|              |       | 7.6.2 | Reset motor runtime                                       | "RUN" or<br>"RESET" | "RUN"    |         |        |
| 8.0.         | 0     |       | System settings                                           | "SYSTEM"            |          |         |        |
|              | 8.1.0 |       | Factory reset                                             | "F RESET"           |          |         |        |
|              |       | 8.1.1 | Select user or reset                                      | "USER" or<br>"DEF"  |          | "DEF"   |        |
|              | 8.2.0 | )     | HMI firmware                                              | "HMI.INF"           |          |         |        |
|              |       | 8.2.1 | Displays HMI firmware<br>REV                              | "R04"               |          |         |        |
|              |       | 8.2.2 | Displays HMI COMMS<br>API REV                             | "1"                 |          |         |        |
|              | 8.3.0 | )     | Sensor serial number                                      | "SEN.INF"           |          |         |        |
|              |       | 8.3.1 | Sensor serial number                                      | "уууу"              |          |         |        |
|              |       | 8.3.2 | Sensor key I.D.                                           | "ХХ"                |          |         |        |
| 9.0.         | 0     |       | Upgrade                                                   | "UPGRAD"            |          |         |        |

| Display I.D. |       |       | Function                                                                                                    | Display<br>text                            | Range   | Default | Symbol |
|--------------|-------|-------|----------------------------------------------------------------------------------------------------|--------------------------------------------|---------|---------|--------|
|              |       | 5.2.1 | Configure source as percent<br>of motor rated input power,<br>measured input power in KW,<br>measured input power HP. | "P PCT",<br>"P KW",<br>"P KW" or<br>"VOLT" |         | "P PCT" |        |
|              | 5.3.0 |       | Max main alarm                                                                                                    | "MAX.A3"                                   |         |         |        |
|              |       | 5.3.1 | Configure max trigger point, as percent of motor rated input power.                                                   |                                            | 0-125   | 100     | %      |
|              |       | 5.3.1 | Configure max trigger point, as measured input power in KW.                                                           |                                            | 0-745   | 2       | kW     |
|              |       | 5.3.1 | Configure max trigger point, as measured input power HP.                                                              |                                            | 0-999   | 3       | HP     |
|              |       | 5.3.1 | Configure max trigger point as voltage.                                                                               |                                            | 0-600   |         | V      |
|              |       | 5.3.2 | Configure max alarm margin %.                                                                                         |                                            | 0-100   | 16      | %      |
|              |       | 5.3.3 | Load amps multiplier                                                                                                  |                                            | 6-12    | 6       |        |
|              | 5.4.0 |       | Min trigger point                                                                                                    | "MIN.A3"                                   |         |         |        |
|              |       | 5.4.1 | Configure min trigger point, as percent of motor rated input power.                                                   |                                            | 0-125   | 0       | %      |
|              |       | 5.4.1 | Configure min trigger point, as measured input power in KW.                                                           |                                            | 0-745   | 0       | kW     |
|              |       | 5.4.1 | Configure min trigger point as measured input power HP.                                                               |                                            | 0-999   | 0       | HP     |
|              |       | 5.4.1 | Configure min trigger point voltage.                                                                                  |                                            | 0-600   |         | V      |
|              |       | 5.4.2 | Configure min alarm margin                                                                                            |                                            | 0-100   | 8       | %      |
|              | 5.5.0 |       | Start delay                                                                                                    | "ST.DEL"                                   |         |         |        |
|              |       | 5.5.1 | Configure start delay                                                                                                 |                                            | 1-500   | 2       | S      |
|              | 5.6.0 |       | Response delay                                                                                                    | "RES.DEL"                                  |         |         |        |
|              |       | 5.6.1 | Configure response delay<br>overload                                                                                  |                                            | 0.1-999 | 0.5     | S      |

| Displa       | ay I.D. |       | Function                             | Display<br>text | Range                                 | Default | Symbol |
|--------------|---------|-------|--------------------------------------|-----------------|---------------------------------------|---------|--------|
|              | 9.1.0   |       | Enter passcode                       | "ENT.KEY"       |                                       |         |        |
|              |         | 9.1.1 | Upgrade code part 1                  | "уууу"          |                                       |         |        |
|              |         | 9.1.2 | Upgrade code part 2                  | "уууу"          |                                       |         |        |
|              |         | 9.1.3 | Upgrade code part 3                  | "уууу"          |                                       |         |        |
|              |         | 9.1.4 | Upgrade code part 4                  | "уууу"          |                                       |         |        |
|              |         | 9.1.5 | Upgrade code<br>feature index        | "XX"            | 6 number<br>and letter<br>combination |         |        |
| EXIT         | EXIT    | EXIT  | Exit screen                          | "EXIT"          |                                       |         |        |
| ALARM Screen |         |       | Under voltage, switch off the supply | "UNDER"         |                                       |         |        |

H2flow Controls, Europe Barcelona, Spain

Tel: (+34) 609 31 52 82 info@h2floweurope.com www.h2floweurope.com

H2flow Controls, Inc. 3545 Silica Road, Unit F Sylvania, OH 43560 U.S.A.

Tel: 888-635-0296 Fax: 419-517-9900 sales@h2flow.net www.h2flow.net

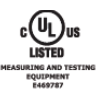

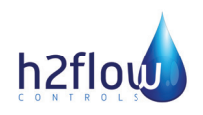